## MCG Cite Guideline Transparency Access with Availity

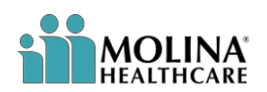

## QUICK REFERENCE GUIDE

MCG Guidelines are proprietary to MCG. Molina is not able to distribute them without the permission of MCG. MCG has provided Cite Guideline Transparency tool that allows providers to view all MCG guidelines that Molina currently uses. By Following these instructions, you will have access to view MCG guidelines via Availity.

| Step 1         Log in to Availity and navigate to Payer Spaces drop-down. Select Molina Healthcare.         Step 2         Select the Resources tab in the middle of the page.                                                                        | Availity Image: Modifications     Patient Registration        Patient Registration        Image: Claims & Payments        Image: Claims & Payments        Image: Claims & Payments        Image: Claims & Payments        Image: Claims & Payments        Image: Claims & Payments        Image: Claims & Payments        Image: Claims              Image: Claims              Image: Claims                                      Image: Claims                                                                                                    |
|----------------------------------------------------------------------------------------------------|----------------------------------------------------------------------------------------------------|
| <ul> <li>Step 3</li> <li>On the left side of the page under Filter By Category, choose Other, then click MCG Criteria.</li> <li>Tip: You can click the Heart icon next to MCG criteria to save it to your favorites for easier navigation!</li> </ul> | Applications       Resources       News and Announcements       Sort By       A.Z         Thesse Links May Re-Direct To THIRD PARTY SITES AND ARE PROVIDED FOR YOUR CONVENIENCE ONLY. AWAILITY IS NOT RESPONSIBLE FOR THE CONTENT OR SECURITY OF AWT THIRD PARTY SITES AND DCES NOT ENDORSE MAY PRODUCTS OR SERVICES PROVIDED BY THIRD PARTY SITES AND DCES NOT ENDORSE MAY PRODUCTS OR SERVICES PROVIDED BY THIRD PARTESI         Filter By Category       CMCG Criteria       05652021         Medicare (13)       Marketplace (9)       Miceidaneous (4)         Toolkit (4)       Content (1)       Scheduler (1) |
| Step 4<br>On the Disclaimer page, you must read and<br>Accept Terms and Conditions to proceed to<br>next page.                                                                                                    | <section-header><section-header><section-header><section-header><section-header><section-header><section-header><section-header><section-header><section-header><section-header></section-header></section-header></section-header></section-header></section-header></section-header></section-header></section-header></section-header></section-header></section-header>                                                                                                    |

| <ul> <li>Step 5</li> <li>Next, you will be required to enter the following: <ul> <li>a) First Name</li> <li>b) Last Name</li> <li>c) Category that best fits your interest in the guidelines (Provider)</li> </ul> </li> <li>Step 6</li> <li>Choose your preferred way of receiving a verification code (text, email, or telephone).</li> </ul> | Molina Healthcare, Inc. Guidelines       Image: Orgen         Step 2 - User Information         First Name         Isoby         Isoby                                                       |
|----------------------------------------------------------------------------------------------------|----------------------------------------------------------------------------------------------------|
|                                                                                                    | +- Previous Next                                                                                                    |
| Step 7<br>Once you receive an Access Code, enter it in<br>the MCG site.                                                                                                    | Molina Healthcare, Inc. Guidelines OOOO<br>Step 4 - Access Code<br>Access Code<br>© 2284                                                                                                    |
| Step 8                                                                                                    | Molina Healthcare, Inc. Guidelines                                                                                                    |
| Click on the "caret" in front of the desired<br>guideline category. This will expand the menu to<br>show all of the guidelines within the selected<br>category.                                                                                                    | Antbulatory Care  Behavioral Health Care  General Recovery Care  Home Care  Inpatient & Surgical Care  Recovery Facility Care                                                                                                    |
| Step 9                                                                                                    | Molina Healthcare, Inc. Guidelines                                                                                                    |
| Choose the guideline you would like to review<br>from the expanded list.<br>Important Note: The tool does not allow you to<br>print the guidelines.                                                                                                    | <ul> <li>Ambulatory Care         <ul> <li>Ac001 - Cardiac Catheterization and Angiography</li> <li>Ac002 - Lower Externity Angiography</li> <li>Ac003 - Fluorescein Angiography</li> <li>Ac004 - Visceral Angiography</li> <li>Ac005 - Abdominal Actic Angiography</li> <li>Ac006 - Renal Angiography</li> <li>Ac006 - Renal Angiography</li> <li>Ac007 - Carolid or Cerebral Angiography</li> <li>Ac007 - Carolid or Cerebral Angiography</li> <li>Ac008 - Palmonary Angiography</li> <li>Ac001 - Contrast Enema: Single-Contrast, or Therapeutic</li> <li>Ac001 - Contrast Studies: Exophagography, UGI Study, Small Bowel Follow-Through, and Swallowing Evaluation</li> <li>Ac001 - Adodinial Pelvic CT Scan</li> <li>Ac0014 - André CT Scan</li> <li>Ac0015 - Am CT Scan</li> <li>Ac0017 - Elbow CT Scan</li> </ul> </li> </ul> |
|                                                                                                    |                                                                                                    |